## 山东科技大学 2023 年硕士研究生复试材料上传及缴费说明

考生登录网址: <u>https://yzss.sdust.edu.cn/</u>

账号:考生编号; 密码:身份证号

| G | 山东科技大学 | 研究生报考服务系统 |
|---|--------|-----------|
|---|--------|-----------|

|                       |            |          |          | ** ******** |
|-----------------------|------------|----------|----------|-------------|
|                       | 欢迎         | 报考山东科技   | 支大学硕士研究  |             |
|                       |            |          | 1        |             |
| e <sup>2</sup> 首页<br> |            |          | $\frown$ |             |
|                       | ▲ 初试成绩加分申请 | ▲ 上传复试材料 | 2、复试结果查询 | ♀ 菜取結果童询    |
| ·父·通知                 |            |          |          |             |

点击"复试结果查询"。

| 招生年度:2023 考生编号:104 ;8 考试方式:全国统考                                                      |
|--------------------------------------------------------------------------------------|
| 复试院系:003 地球科学与工程学院 复试专业:085703 地质工程                                                  |
| 研究方向:00不区分研究方向 学习方式:非全日制                                                             |
| 复试状态:进入 <b>点试</b><br>点击前往上传报考资格材料                                                    |
| 复试通知:智九语志                                                                            |
| 复试缴费:                                                                                |
| 需缴金额:300元 缴费状态:未缴费 前往缴费 查询缴费结果                                                       |
| (注意:支付完成后,系统中的交费状态如果没有自动更新,则请点击"查询<br>交费结果"按钮进行查询。成功缴费后不要重新点击"前往缴<br>费"按钮!!!切勿重复交费!) |
| 确认参加复试时间为:2023-03-30 09:37:10 至 2023-04-30 23:59:59                                  |
| 确定参加复试                                                                               |

进入复试的同学"点击前往上传报考资格材料",逐一上传复试要求 材料,上传前请仔细阅读"材料说明",完成后"提交",如下图。 【注意】1.每个类别只允许上传一张 JPG 格式图片或一个 PDF 文件, 多张图片请合并成一张上传; 2.如需重新上传复试材料,可再次点击 "选择",可覆盖之前上传材料。

| 首页。上传复试材料。如需重新上传复试材 | 料,可再次点击"选择", | 则覆盖之前上侵材料。   | 建议使用chrome、火狐、360演览器(极速模式)进行上传。                                                             |              |      |
|---------------------|--------------|--------------|---------------------------------------------------------------------------------------------|--------------|------|
| 夏试院系:003 地球科学与工程学院  | 复试专          | <u>4</u> k : | 复试研究方向:00不区分研究方向                                                                            | 复试学习方式:2非全日制 |      |
| 类别名称                | 材料类型         | 是否必须上传       | 材料说明                                                                                        | 材料上传         | 上传状态 |
| 居民身份证               | jpg/pdf      | 是            | 身份证正、反面需扫描到一张纸上传                                                                            | 选择           | 未上传  |
| 学生证                 | jpg/pdf      | 否            | 应届本科毕业生需上传                                                                                  | 选择           | 未上传  |
| 准考证                 | jpg/pdf      | 是            | 无                                                                                           | 选择           | 未上传  |
| 神不远地                | jpg/pdf      | 是            | 应届本科毕 <u>业生</u> 提供"在校历年学习成绩单(需带有学校教务部门公章)                                                   | 选择           | 未上传  |
| 诚信复试承诺书             | jpg/pdf      | 是            | 须下载打印纸质版并签字                                                                                 | 选择           | 未上传  |
| 思想政治素质和品德考核表        | jpg/pdf      | 是            | 1、应届毕业考生,表格由就读学校的院(系)觉组织填写并加盖公章上传;<br>2、没有正式工作单位的往属考生,表格由考生户口所在乡镇、街道办事处或<br>聘用工作单位填写并加盖公章上传 | 选择           | 未上传  |
| 男(女)性应征公民入伍批准书      | jpg/pdf      | 否            | 退役大学生士兵计划考生填写                                                                               | 选择           | 未上传  |
| 退出现役证               | jpg/pdf      | 否            | 退役大学生士兵计划考生填写                                                                               | 选择           | 未上传  |
| 教育部学籍在线验证报告         | jpg/pdf      | 否            | 退役大学生士兵计划考生填写                                                                               | 送胡至          | 未上传  |
|                     |              |              |                                                                                             |              |      |

完成自己材料上传后,点击"前往缴费",缴费完成后点击"确定参加复试",如下图。

提交

| <b>招生年度:2023 考生编号:10 考试方式:</b> 全国统考                 |
|-----------------------------------------------------|
| 复试院系:003 地球科学与工程学院 复试专业:085703 地质工程                 |
| <br>研究方向:00 不区分研究方向 学习方式:非全日制                       |
| 复试状态:进入复试                                           |
| 点击前往上传报考资格材料                                        |
| 复试通知:暂无信息                                           |
| 复试缴费:                                               |
| 需缴金额:300元 缴费状态:未缴到前往缴费 首询缴费结果                       |
| (注意:支付完成后,系统中的交费状态如果没有自动更新,则请点击"查询                  |
| 交费结果"按钮进行支通。成功缴费后不要重新点击"前往缴                         |
| 费"按钮!!,切勿重复交费!)                                     |
| 确认参加复试时间为:2023-03-30 09:37:10 至 2023-04-30 23:59:59 |
| 确定参加复试                                              |

所有参加复试的考生须打印携带纸质版《复试通知书》,下载打印方

```
法如下:
```

| 招生年度:2023 考生编号:104 1259 考试方式:主国院考                   |
|-----------------------------------------------------|
| 信徒院系・001 能復与応ル工程学院 信徒 <b>行けたル・</b> 080100 力学        |
|                                                     |
| 研究方向:04 工程力学 学习方式:全日制                               |
| 复试状态:进入复试                                           |
| 点击前往上传报考资格材料 已提交                                    |
| 材料审核结果:审核通过                                         |
| 有过这切,城于信息                                           |
| 夏瓜尼和:肖尤信思                                           |
| 复试参费:需缴金额:180元 缴费状态:已缴费 电子票据下载指南                    |
| 确认参加复试时间为:2023-03-30 09:27:10 至 2023-04-30 23:59:59 |
| HUN X = ANSA MURAT 243                              |

通知复试书样式如下图:

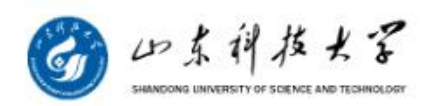

## 2023年招收硕士研究生复试通知书

|              |                         | _         |
|--------------|-------------------------|-----------|
| 姓名           |                         |           |
| 身份证号         | ī                       |           |
| 报考院系         | 001 能源与矿业工程学院           |           |
| 报考专业         | 080100 力学               |           |
| 报考研究方向       | 04 工程力学                 |           |
| 报考学习方式       | 1 全日制                   |           |
| 考试方式         | 21 全国统考                 |           |
| 专项计划         | 0 无专项计划                 |           |
| - <u>1</u> - | 初试成绩                    |           |
| 101 思想政治理论   |                         |           |
| 201 英语 (一)   |                         |           |
| 301 数学 (一)   |                         |           |
| 802 材料力学     |                         |           |
| 总分           |                         |           |
|              |                         |           |
| 请持本复试通知书及    | <b>及有效身份证件等,按照学院要</b> 素 | 求准时到校参加复试 |

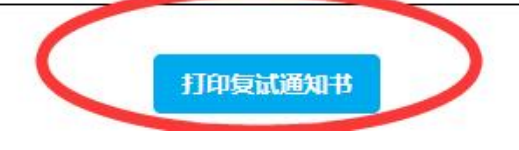